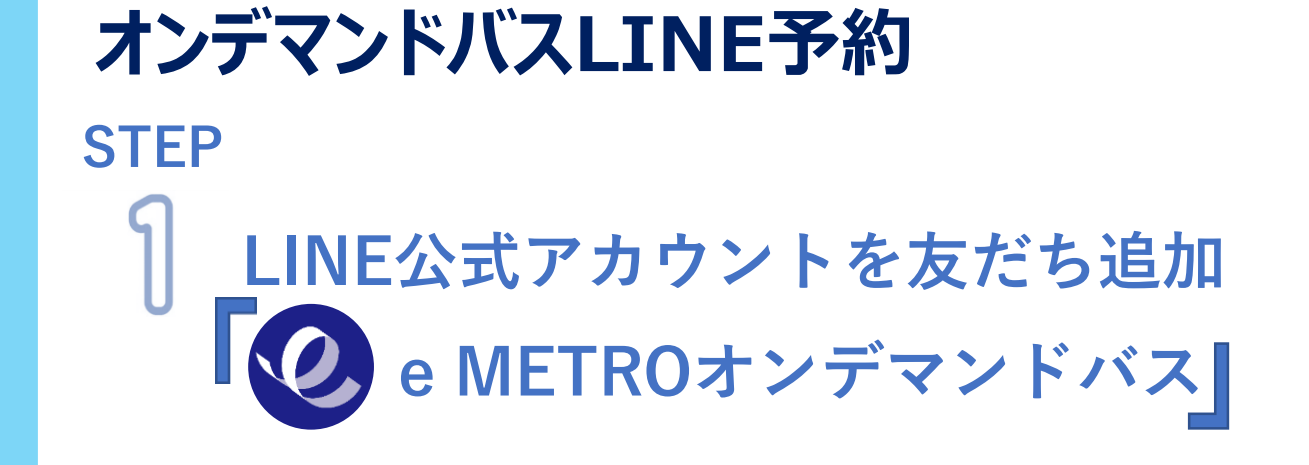

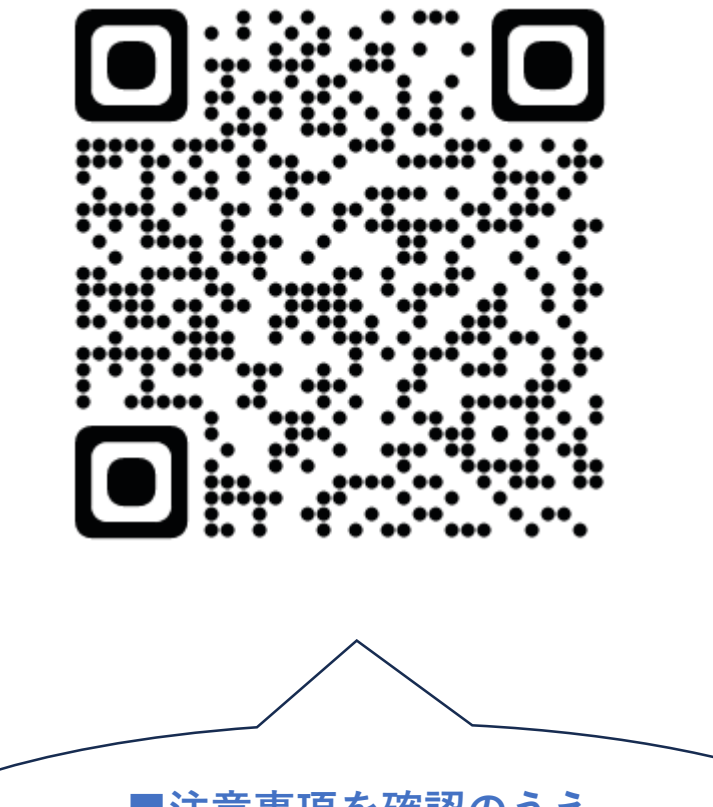

■注意事項を確認のうえ 「許可する」をタップ

■「友だち追加」をタップ

### STEP ② ご利用のエリアをタップ

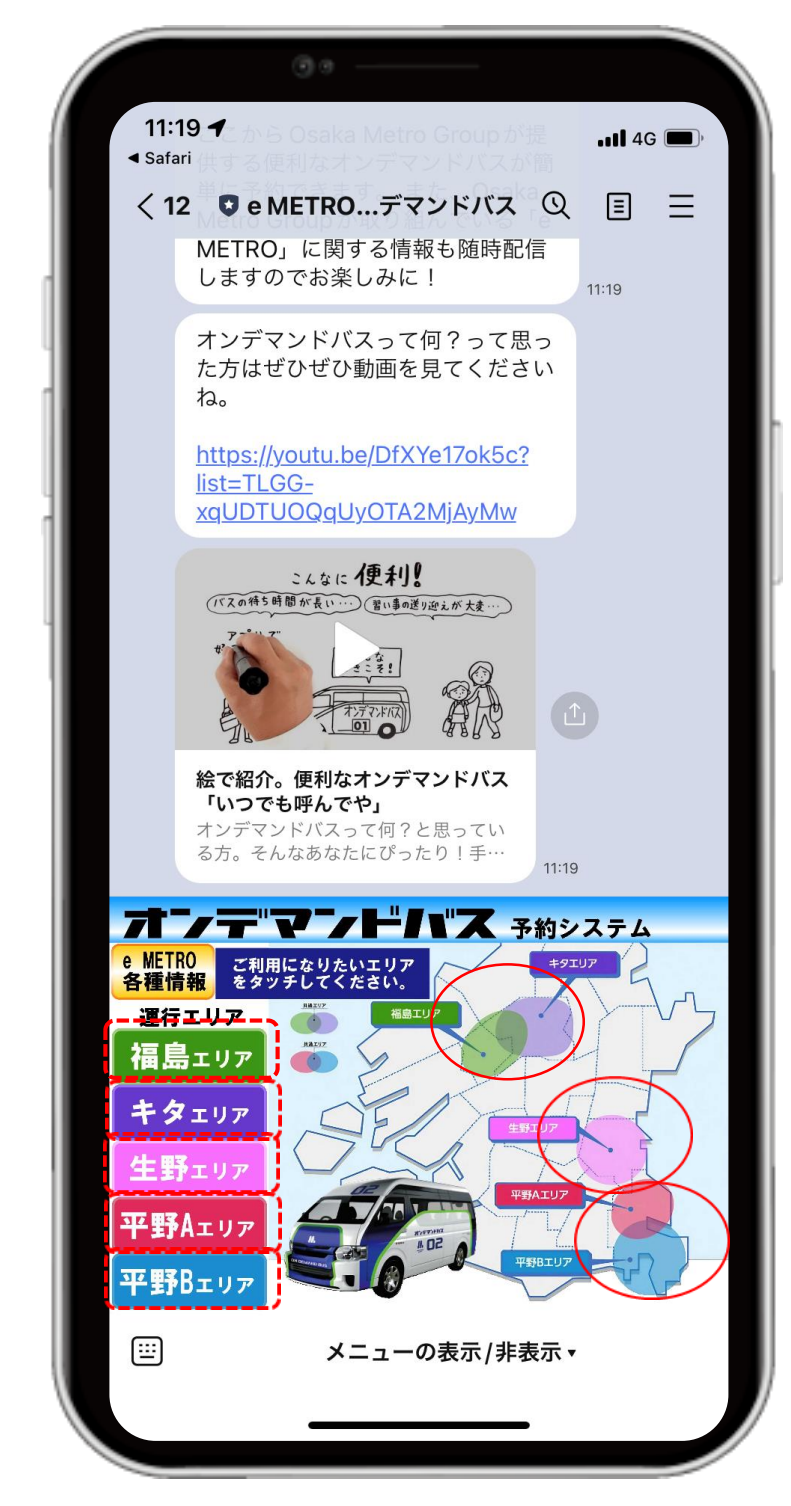

STEP

3

到着地を検索 ※乗降場所・目的地を直接入力 もしくは地図から探して入力 STEP 到着地を設定

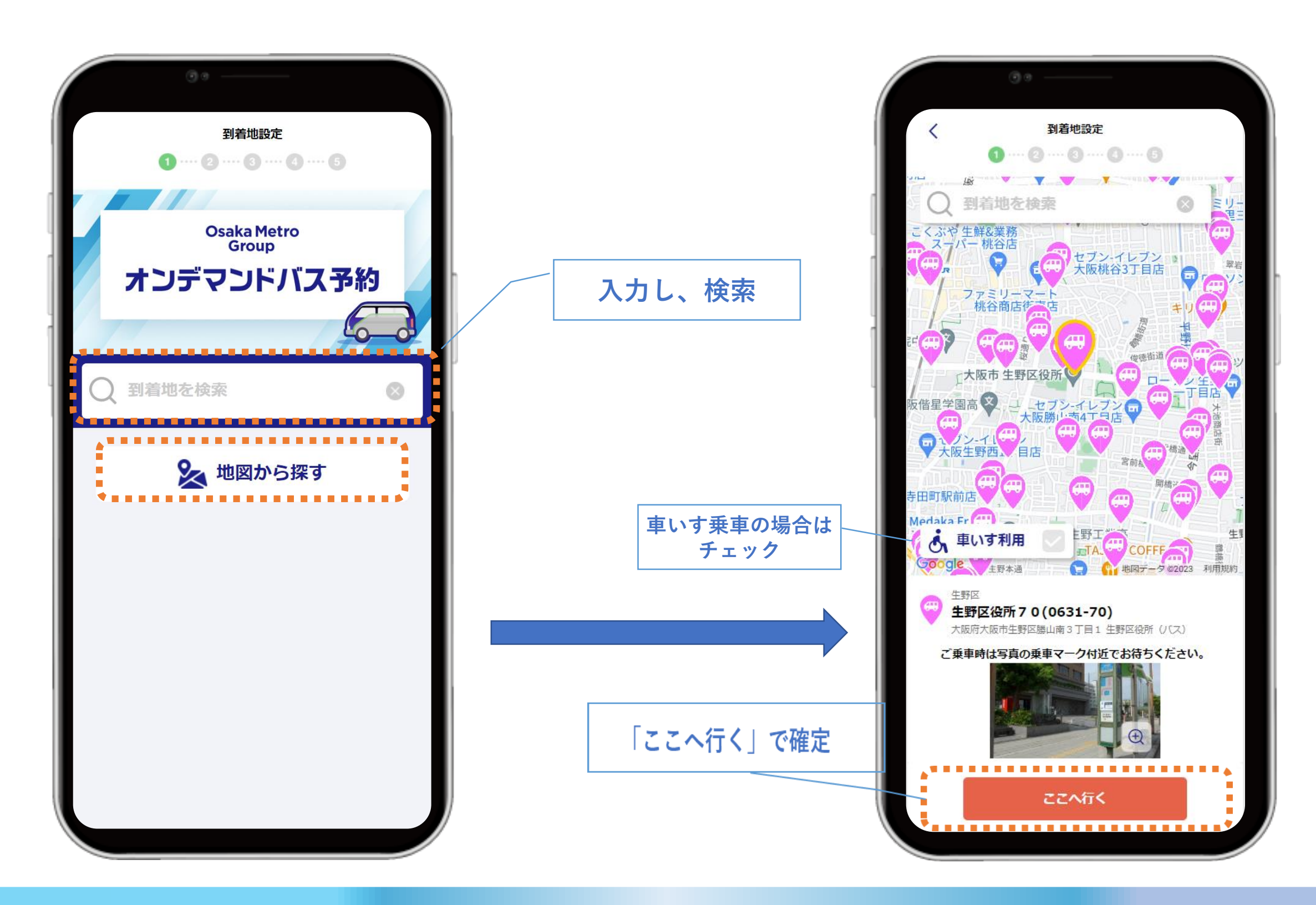

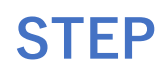

#### S→3 日発地を設定 ※設定方法は到着地と同様

位置情報をONにしているかつ 乗車地が現在位置から一定の範囲内にある場合 最寄りの乗車場所が自動選択されます。 自動選択された乗車場所を変更する場合は 確認画面から再度乗車場所を選択してください。

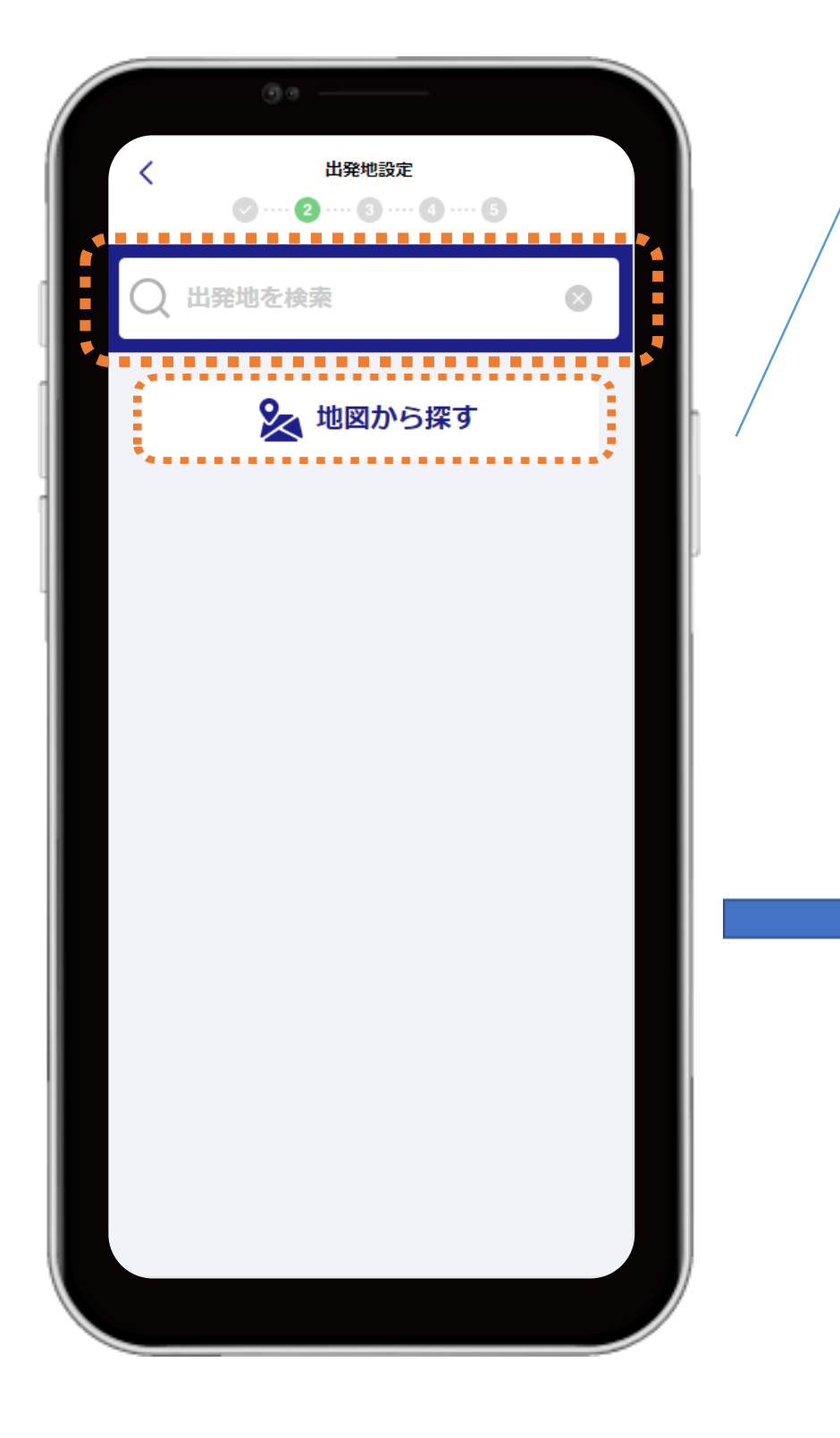

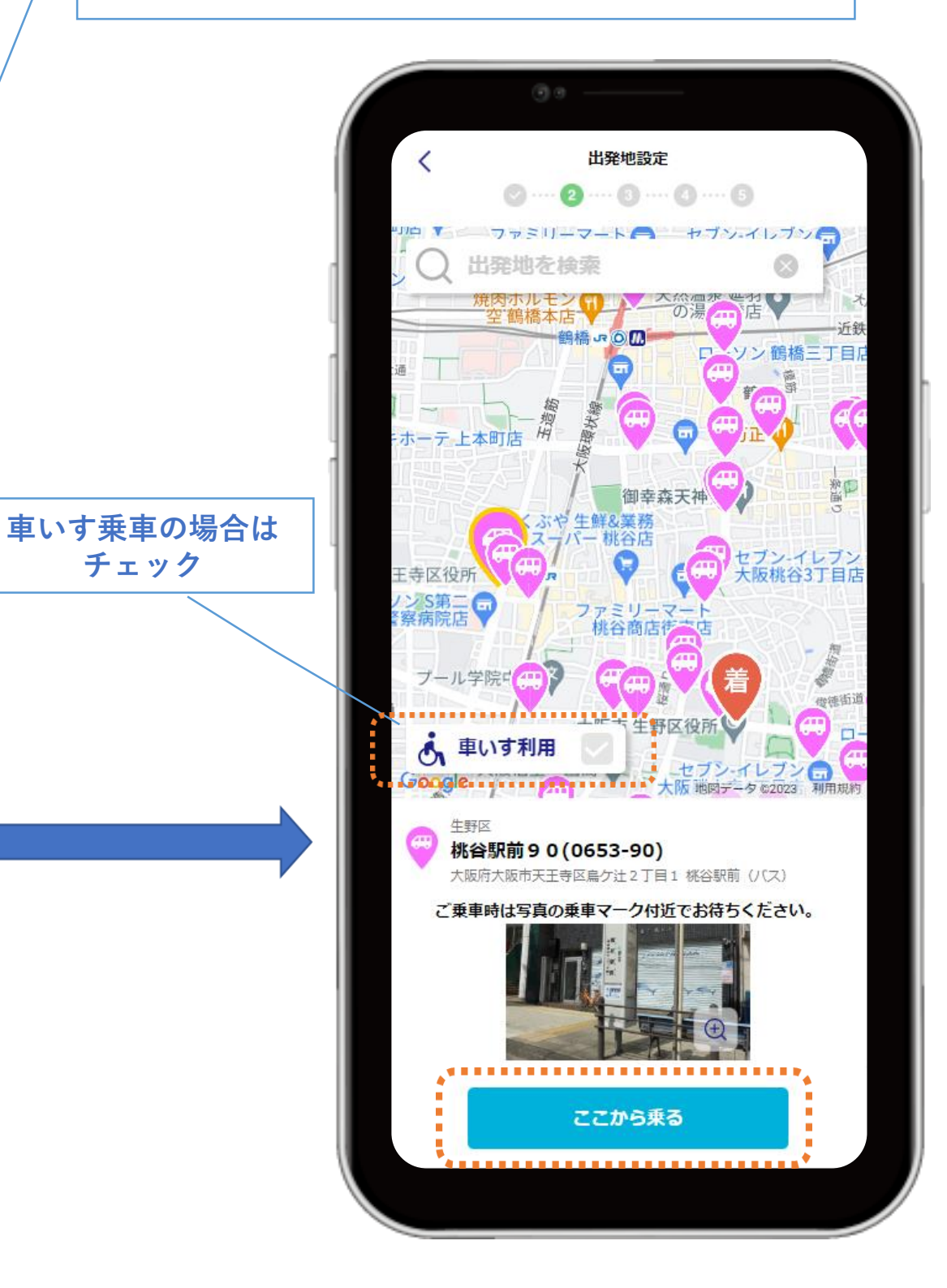

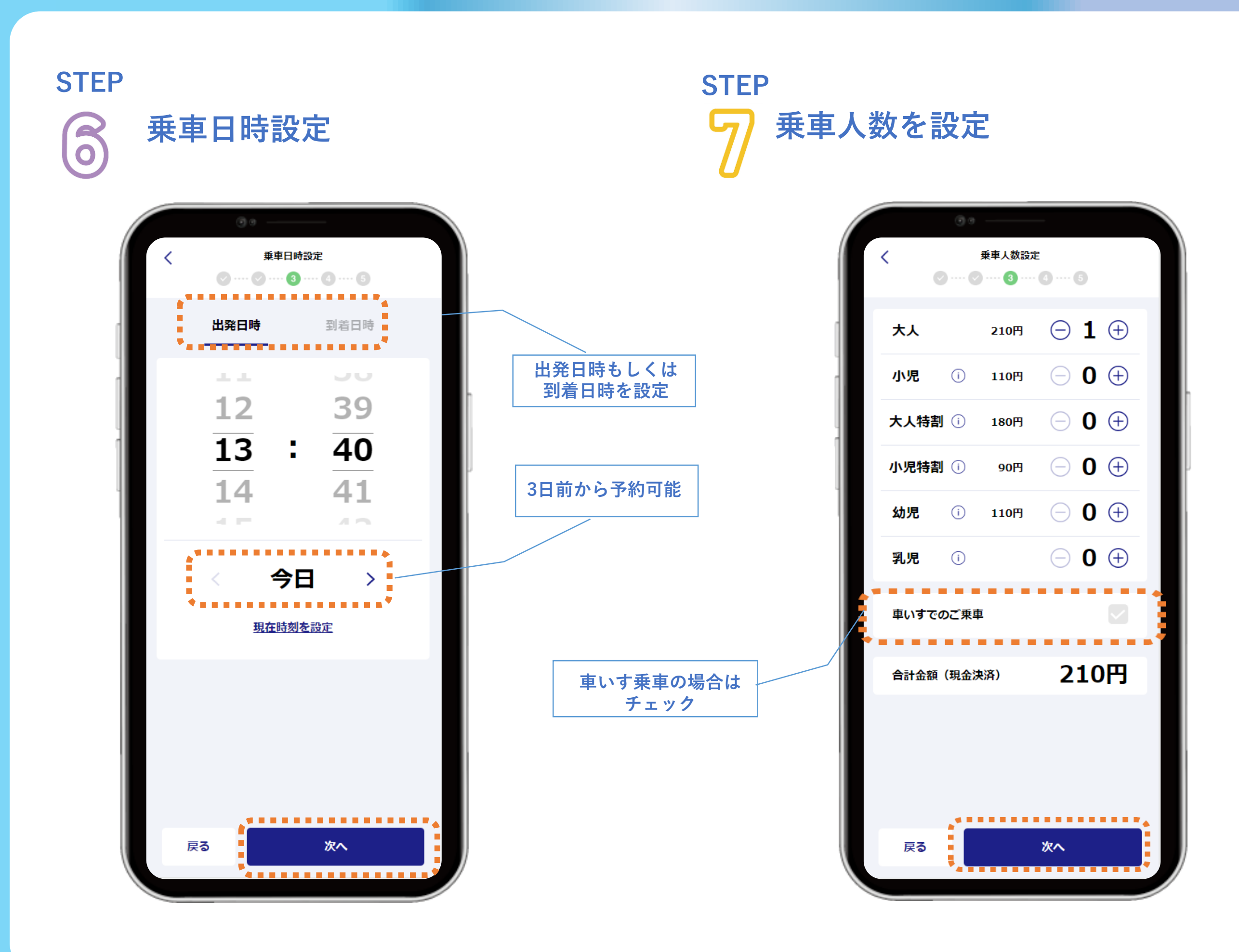

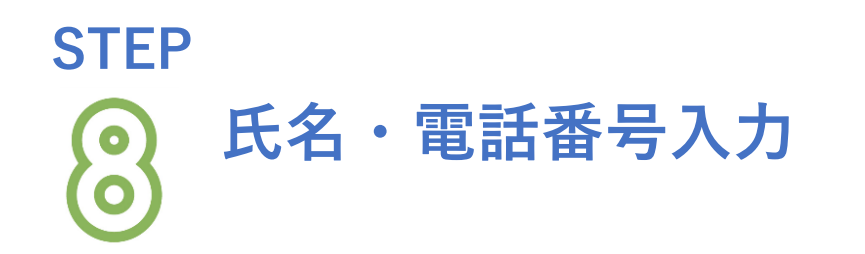

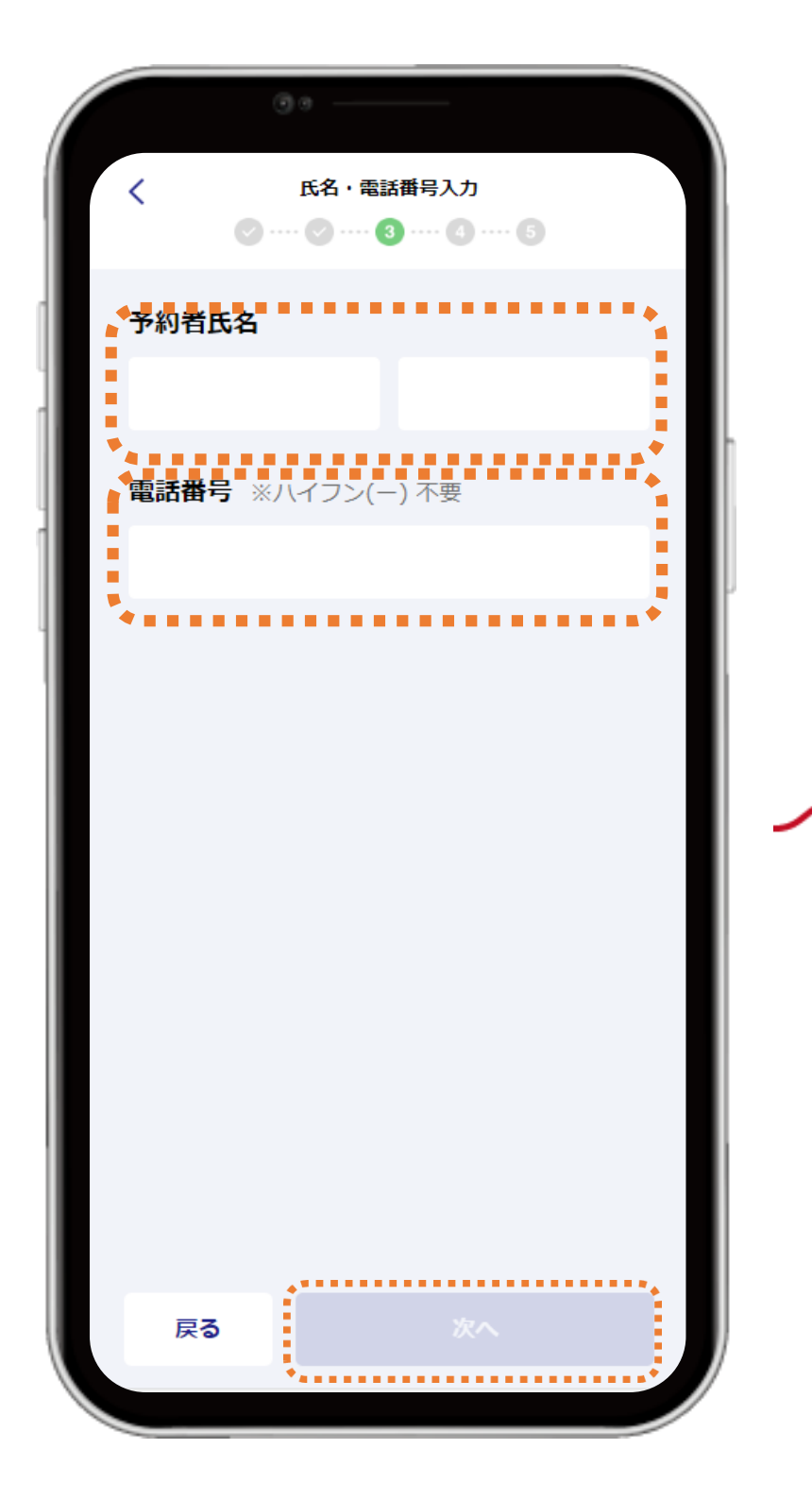

# STEP ② 予約内容確認

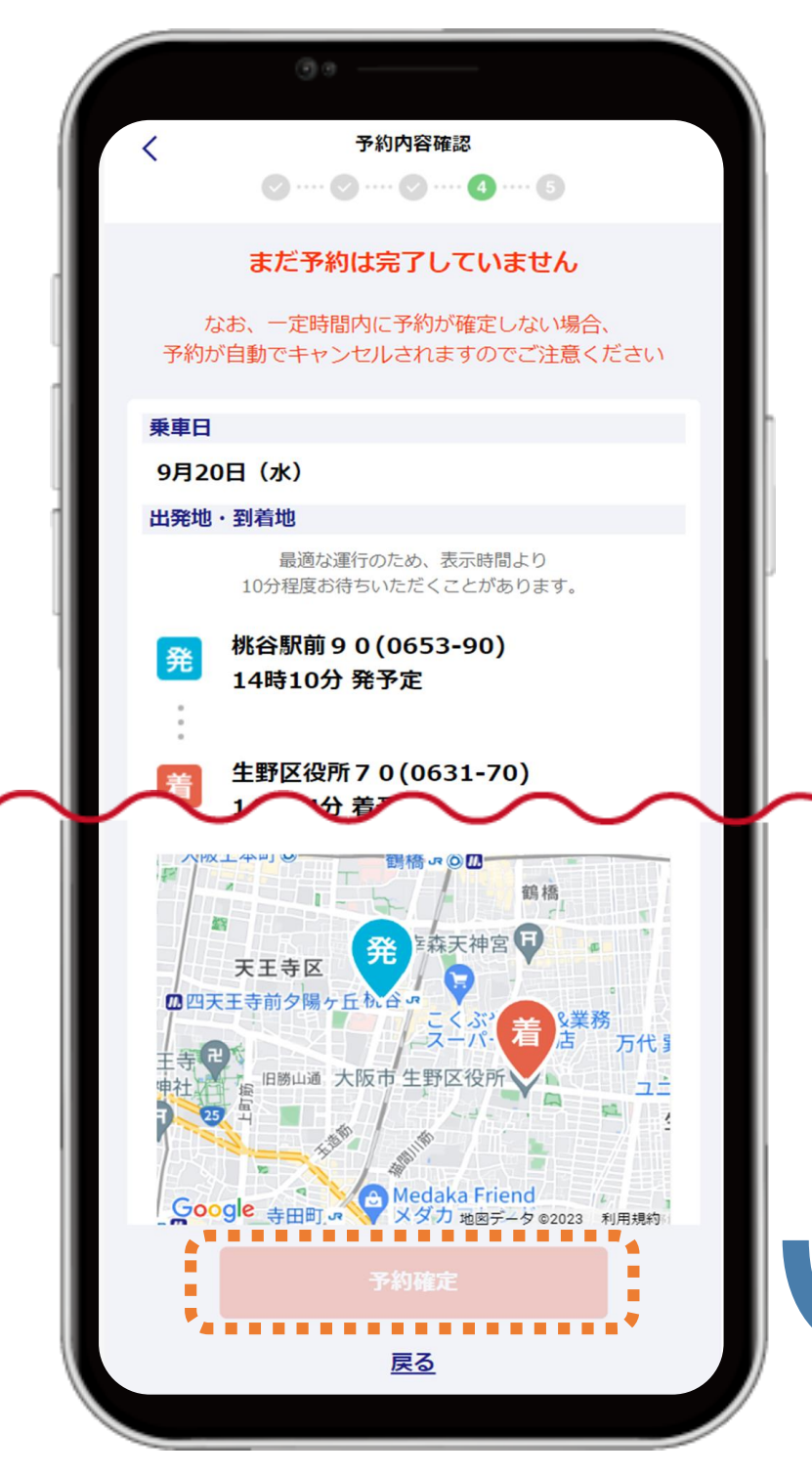

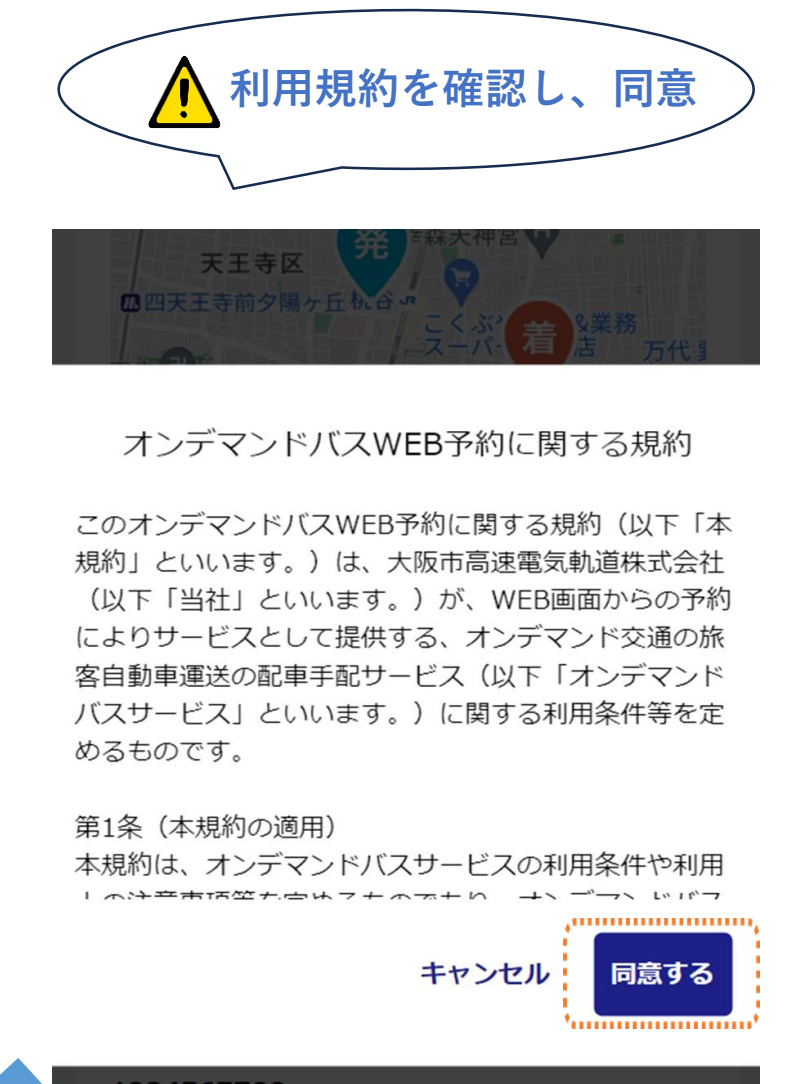

1234567788

## STEP 10 予約確定後、予約内容確認

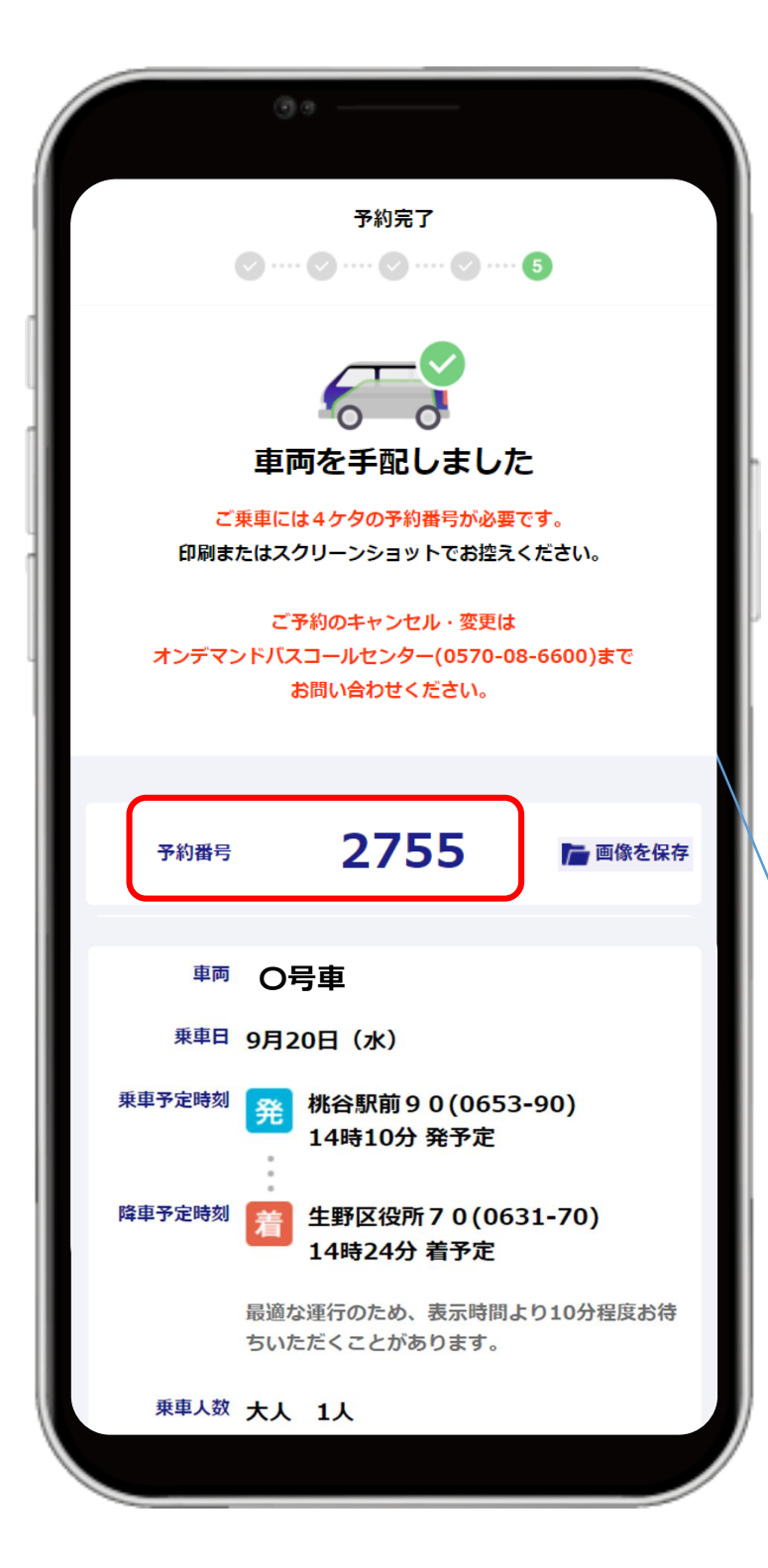

#### ▲ 乗車には4桁の予約番号が必要となります。

「e METROオンデマンドバス」LINE公式アカウントから予約された場合、 予約情報が「e METROオンデマンドバス」LINE公式アカウントより送信されます。 「おおさか楽なび」もしくはWEB上のリンクから直接予約された場合、 予約内容はメッセージ等で通知されず、後からの確認が不可能なため、必ず予約完 了画面をスクリーンショット等で保存いただき保管していただきますようお願いい たします。

※予約の再確認にはオンデマンドバスコールセンターへの連絡が必要となります。

予約の再確認・変更・キャンセルがある場合は オンデマンドバスコールセンター(0570-08-6600) ※受付時間7:00~17:00(年中無休) までお問い合わせください。